## **E-MAIL SETTINGS: OUTLOOK 2007 FOR WINDOWS**

## Getting Started with Outlook 2007

- 1. Open Outlook 2007
- 2. "Click" Tools, from the pull down menu and select E-mail Accounts Settings
- 3. In the Account Settings window, select the E-Mail tab, and "click" New.

| Detarie                        | s RSS Feeds Shar      | ePoint Lists Interr | et Calendars Pul         | lished Calenda | ars Address Books |
|--------------------------------|-----------------------|---------------------|--------------------------|----------------|-------------------|
| New 9                          | Bepair 🖅 Char         | ge 🕲 Set ei (       | efadt 🗙 Rego             | ve e a         |                   |
| latie                          |                       |                     | Type                     |                |                   |
| kresort Exchy<br>ve Meeting Tr | nge server<br>ansport |                     | Exchange (send i<br>MAPI | rom this accou | nt by cerault)    |
| ted e-mail a                   | ccount delivers new e | mail messages to t  | he following locatio     | n:             |                   |

4. "Bullet" Microsoft Exchange Server, POP3, IMAP, or HTTP, and "click" Next

| dd New E-mail Account                                                                                                    | X      |
|----------------------------------------------------------------------------------------------------|--------|
| Choose E-mail Service                                                                                                    | 恭      |
| Microsoft Exchange Server, POP3, IMAP, or HTTP Connect to an e-mail account at your Internet service provider (ISP) or your |        |
| O Butlook Add-in Connector                                                                                                  |        |
| Connect to a server type shown below.                                                                                       |        |
| Live Meeting Transport                                                                                                    |        |
| Outlook Mobile Service                                                                                                    |        |
|                                                                                                    |        |
|                                                                                                    |        |
|                                                                                                    |        |
|                                                                                                    |        |
|                                                                                                    |        |
|                                                                                                    |        |
| And New York                                                                                                    | Cancel |
| A Date Mark S                                                                                                    | Carca  |

5. "Check" manually configure server setting; and "click" Next

| equired for Auto Acc | wot Setup                                                                                                    |  |
|----------------------|----------------------------------------------------------------------------------------------------|--|
| Your Same:           |                                                                                                    |  |
|                      | Example: Electrica Sardovic                                                                                                    |  |
| E-mail Address:      |                                                                                                    |  |
|                      | A MARKET DATA MARKET A MARKET A |  |
| Password:            |                                                                                                    |  |
| nelype ressword.     | Type the parameter your liferent pervice provider has given you                                                                                                    |  |
|                      |                                                                                                    |  |
|                      |                                                                                                    |  |
|                      |                                                                                                    |  |

6. "Bullet" Internet E-mail; and "click" Next

| d New E-mail Account                                                                                                    |          |
|----------------------------------------------------------------------------------------------------|----------|
| Choose E-mail Service                                                                                                    | ×        |
| Internet I-mail                                                                                                    |          |
| Connect to your PCP, IMAP, or Hotmail server to send and receive e-mail.                                                           |          |
| O Microsoft Exchange Server                                                                                                    |          |
| Connect to your Microsoft Exchange Server to send and receive e-mail, schedule<br>meetings, receive faxes, and receive voice mail. |          |
|                                                                                                    |          |
|                                                                                                    |          |
|                                                                                                    |          |
|                                                                                                    |          |
|                                                                                                    |          |
|                                                                                                    |          |
|                                                                                                    |          |
| Rack Next >                                                                                                    | Cancel   |
| C Bay Bays                                                                                                    | Califier |

## Configure your Outlook 2007 for POP3 and SMTP Authentication

- 1. Type in your User Information:
- 2. Type in your Server Information:
  - o The account type is POP3
  - o The incoming mail server is mail.domainname.com (e.g. mail.fkbnet.com, mail.myoffice.bm, mail.myhome.bm, mail.onelove.bm, mail.hotstuff.bm)
  - o The outgoing mail server is same as incoming mail server.
- 3. Type in your Logon Information:

- o The user name is your entire e-mail addresso The password is your e-mail account password
- 4. "Check" the remember password field

| Add New E-mail Acco                      | punt                                               |                                                      |
|------------------------------------------|----------------------------------------------------|------------------------------------------------------|
| Internet E-mail Set<br>Each of these set | tings<br>tings are required to get your e-mail acc | ount working.                                        |
| User Information                         |                                                    | Test Account Settings                                |
| Your Name:                               | Dirty Harry                                        | After filling out the information on this screen, we |
| E-mail Address:                          | Dirty.Harry@planetmagpie.com                       | button below. (Requires network connection)          |
| Server Information                       |                                                    |                                                      |
| Account Type:                            | POP3                                               | Lest Account Settings                                |
| Incoming mail server:                    | mail2.planetmagpie.com                             |                                                      |
| Outgoing mail server:                    | smtp2.planetmagpie.com                             |                                                      |
| Logon Information                        |                                                    |                                                      |
| User Name:                               | Dirty.Harry@planetmagpie.col                       |                                                      |
| Eassword:                                | •••••                                              |                                                      |
|                                          | Remember password                                  |                                                      |
| Reguire logon using                      | Secure Password Authentication (SPA)               | More Settings                                        |
|                                          |                                                    | <back next=""> Cancel</back>                         |

## Configure your Outlook 2007 for Windows to retrieve your FKB e-mail

- 1. "Click" on More settings...
- 2. Under the Outgoing Server tab "check" My Outgoing Server (SMTP) requires authentication; and "click" OK

| Internet    | E-mail Settings      | <u>6</u>        |                   |      |
|-------------|----------------------|-----------------|-------------------|------|
| General     | Outgoing Server      | Connection      | Advanced          |      |
| <b>∨</b> My | outgoing server (SN  | 1TP) requires   | authentication    |      |
| Οu          | Ise same settings a: | s my incoming   | mail server       |      |
| OL          | og on using          |                 |                   |      |
| t           | Jser <u>N</u> ame:   |                 |                   |      |
| E           | Password:            |                 |                   |      |
|             | [                    | Remember        | password          |      |
| 1           | Reguire Secure P     | assword Auth    | hentication (SPA) |      |
| OL          | og on to incoming m  | nail server bef | ore sending mail  |      |
|             |                      |                 |                   |      |
|             |                      |                 |                   |      |
|             |                      |                 |                   |      |
|             |                      |                 |                   |      |
|             |                      |                 |                   |      |
|             |                      |                 |                   |      |
|             |                      |                 |                   | _    |
|             |                      | L               |                   | ncel |

- 3. "Click" Next
- 4. Review the account information; and "click" Finish